# THE KENYA NATIONAL EXAMINATIONS COUNCIL

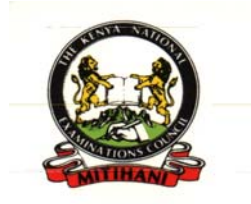

A User Manual For Tech/ Btep & Bmgt Institutional Candidates Online Registration System

JANUARY 2011

# **Table of Contents**

# Contents

| 1.0                           | E-REGISTRATION HOME PAGE                                                                                                    |
|-------------------------------|----------------------------------------------------------------------------------------------------|
| 2.0                           | ONLINE – REGISTRATION PAGE                                                                                                    |
| 2.1                           | Creating a Centre Account4                                                                                                    |
| 2.2                           | Log In5                                                                                                    |
| 2.3                           | KNEC email account details                                                                                                    |
| 2.4                           | Incorrect password                                                                                                    |
| 3.0                           | REGISTRATION PAGE                                                                                                    |
| 3.1                           | Register7                                                                                                    |
| <b>3.2</b><br>3.<br><b>3.</b> | Edit/Delete       8         2.1       Editing a Candidate's Details       8         2.2       Deleting a Candidate's Details       9 |
| 3.3                           | Photo Upload Page10                                                                                                    |
| 3.4                           | Nominal Roll10                                                                                                    |
| 3.4.1                         | How to Print Nominal Report11                                                                                                    |
| 3.5                           | My Account                                                                                                    |
| 3.5.1                         | Printing Accounts Reconciliation Reports13                                                                                           |
| 3.6                           | Payment14                                                                                                    |
| 3.7                           | Log Out                                                                                                    |

#### **1.0 E-Registration Home Page**

To access the E-Registration system follow the following procedure:-

- Have access to a computer with internet access. •
- Open a internet browser e.g Internet Explorer, Mozilla Firefox e.t.c •
- Type in the following URL link in the address bar of the browser • http://registration.knec.ac.ke/online-tech/ as shown below.
- Then press Enter to open the E-Registration process. •

| KENYA NATIONAL EXAMINATIONS COUNCIL - Mozilla Fire                                           | refox                         |
|----------------------------------------------------------------------------------------------|-------------------------------|
| <u>File E</u> dit <u>V</u> iew Hi <u>s</u> tory <u>B</u> ookmarks <u>T</u> ools <u>H</u> elp |                               |
| C X 🏠 http://registration.kn                                                                 | iec.ac.ke/online-tech/ → →    |
| 🖉 Most Visited 🥮 Getting Started 🔝 Latest Headlines 😢                                        | Yahoo!                        |
| Logged In as  Guest                                                                          | Search Go                     |
| The Kenya Nat                                                                                | tional Examinations Council   |
| e-Registration Home Institutional-Online-Registration                                        | n Private-Online-Registration |
| Online Registration Bulletins:                                                               |                               |

- Updated Examinations programmes policies
- General Examinations Circulars
- Examinations offered Kenya National Examinations Council Examinations Time Tables
- · Registration information, Steps and Deadlines
- Fees and Payment policies
- identification (ID) requirements
- List of approved examinations Centre

Download a Registration Bulletin or Circular: Registration Bulletins can be downloaded free of charge. To view or print these PDF publications/Circulars, you will need the latest version of Adobe Acrobat®Adobe Acrobat® Reader installed on your computer. Simply click the title below that you want. Title Date eRegistration Manual 27-01-2011 Manual Download

Figure 1

This page provides basic information about the registration process and also offers several documents for download such as a registration user manual, registration bulletin and circulars. After reading through this page, click on the Institutional-Online-Registration tab highlighted in figure 1 above to continue.

> KNEC INSTITUTIONAL CANDIDATES ONLINE REGISTRATION SYSTEM ... . [Post School Examinations]

# 2.0 Online – Registration Page

| Logged In as  Guest                                                                                                    | Search Go                                                                                                    |
|----------------------------------------------------------------------------------------------------|----------------------------------------------------------------------------------------------------|
| e-Registration Home Institutional-Online-Registration Private-Online                                                                                                    | Examinations Council                                                                                                    |
| Online Registration:                                                                                                    |                                                                                                    |
| Online registration is available 24 hours a day, 7 days a week during the est<br>Before you register your candidates, see Registration Circulars (PDF) to fin<br>Download the Registration Quick Start Guide (PDF) for step-by step instruct<br>Online Registration System New Users<br>When you access the Kenya National Examinations Council online<br>registration system for the first time, you will be required to create your<br>Centre Account. You must create Centre Account in the examinations<br>online registration system; this is where you will register your<br>candidates. To establish an Account, you will need to provide your:<br>• 1.Center Name<br>• 2.Six digit Center Code<br>• 3.Physical Address<br>• 4.Postal Address<br>• 5.Official Email Address<br>• 6.Official Telephone Number<br>After Creating your Centre Account you will recieve official<br>Communication from Kenya National Examinations Council help desk to<br>start registering your centre Account<br>Click here to create your Centre Account | abished registration period(s) for your examinations programme.<br>d out which examinations are being offered on specific dates.<br>Ions on how to register your Candidates.<br>Online Registration System Existing Users<br>For existing system users, login with your username and password below. |

Figure 2

The online registration page offers two basic functions namely:

- Create a new centre account.
- Log in for existing users.

It also contains information on details a centre is required to provide to be able to establish a centre account namely :-

- 1. Center Name
- 2. Center Code
- 3. Physical Address
- 4. Postal Address
- 5. Official Email Address
- 6. Official Telephone Number.

## 2.1 Creating a Centre Account

- To create a centre account click on the link labelled (i) on figure 2.
- A pop-up window appear as shown by figure 3 below.
- A centre is required to provide all the information requested on the form such information include centre code, physical location, telephone number postal address e.t.c

**N.B:** the centre Name is automatically inserted, after providing the correct center code and then click on the *Get Centre Name* button labelled (iii) on figure 3 below.

| Oreate Centre Account -                                                                                                 | Mozilla Firefox       |  |  |  |  |  |  |  |  |  |
|----------------------------------------------------------------------------------------------------|-----------------------|--|--|--|--|--|--|--|--|--|
| http://registration.knec.ac.ke/online-tech/Registration.aspx                                                            |                       |  |  |  |  |  |  |  |  |  |
| Provide the information requested therein to create your centre account. The feild marks (*) is Mandatory<br>(Required) |                       |  |  |  |  |  |  |  |  |  |
| Name of examination:(*)                                                                                                 | TECHNICAL             |  |  |  |  |  |  |  |  |  |
| Centre Code :(*)                                                                                                    |                       |  |  |  |  |  |  |  |  |  |
|                                                                                                    | Get Centre Name (iii) |  |  |  |  |  |  |  |  |  |
| Centre Name :(*)                                                                                                    |                       |  |  |  |  |  |  |  |  |  |
| Physical Address :(*)                                                                                                   |                       |  |  |  |  |  |  |  |  |  |
| Postal Address:(*)'                                                                                                    |                       |  |  |  |  |  |  |  |  |  |
| Email Address:(*)                                                                                                    |                       |  |  |  |  |  |  |  |  |  |
| Telephone:(*)                                                                                                    |                       |  |  |  |  |  |  |  |  |  |
|                                                                                                    |                       |  |  |  |  |  |  |  |  |  |
|                                                                                                    |                       |  |  |  |  |  |  |  |  |  |
|                                                                                                    | Submit Close          |  |  |  |  |  |  |  |  |  |
|                                                                                                    | Figure 3              |  |  |  |  |  |  |  |  |  |

On providing all the required information, Kenya National Examination Council vets the application and if successful, a username and a password is sent via email to the center's email address provided in the form in figure 3.

**N.B**: This email also contains an email attachment containing a copy of the registration manual.

The centre can now start registering students in the various technical examinations offered by KNEC.

2.2 Log In

 To register students, a center first has to log in using the username and password provided by KNEC as shown below (2.3).

#### 2.3 KNEC email account details

| From:            | EPS SUPPORT- KENYA NATIONAL EXAMINTIONS COUNC | L                           |  |  |  |  |  |  |
|------------------|-----------------------------------------------|-----------------------------|--|--|--|--|--|--|
| To:              | Margret M. John                               |                             |  |  |  |  |  |  |
| Cc:              |                                               |                             |  |  |  |  |  |  |
| Subject:         | No Reply- KNEC CENTRE ACCOUNT                 |                             |  |  |  |  |  |  |
| 🖉 Eregistra      | ationUser Manual.doc (2024KB)                 |                             |  |  |  |  |  |  |
| Good Morn        | ing 106101                                    |                             |  |  |  |  |  |  |
|                  | -                                             |                             |  |  |  |  |  |  |
| Congratul        | ation!.Thank you for registering with Knec    | e-Registration application. |  |  |  |  |  |  |
| This is n        | o-reply email.                                |                             |  |  |  |  |  |  |
| Your deta        | ils are as follows                            |                             |  |  |  |  |  |  |
|                  |                                               |                             |  |  |  |  |  |  |
| Username:        | 106101   Password: 0V400y                     |                             |  |  |  |  |  |  |
| Download         | Registration Ouick Guide attached on this o   | mail and follow this link   |  |  |  |  |  |  |
| (http://r        | egistration.knec.ac.ke/online-tech) to log    | with the username and the   |  |  |  |  |  |  |
| password         | provided to start registering online.         |                             |  |  |  |  |  |  |
|                  |                                               |                             |  |  |  |  |  |  |
| Regards,         |                                               |                             |  |  |  |  |  |  |
| KNEC ICT         | support Team                                  |                             |  |  |  |  |  |  |
| The Kenya        | National Examinations Council                 |                             |  |  |  |  |  |  |
| P. O. Box        | 73598 00200                                   | NB: Take note of the        |  |  |  |  |  |  |
| Nairobi,         | Nairobi, Kenya Username and password          |                             |  |  |  |  |  |  |
| <u>Te1:+254</u>  | 020 246919/020 247204                         | highlighted.                |  |  |  |  |  |  |
| Fax:+254         |                                               |                             |  |  |  |  |  |  |
| Email: <u>in</u> | TOWKNEC.ac.Ke                                 |                             |  |  |  |  |  |  |
| website:         | www.examscouncil.or.ke                        |                             |  |  |  |  |  |  |

Section labelled (ii) on figure 2 provides a login page for the centre, Use the given username i.e. (106101) and pasword (0V4OOynB) to log in to the registration system.

#### 2.4 Incorrect password

 Providing a correct username and password, enables access to the registration page. The message below will be generated to ensure access is only by input of valid password.

| Frit | For existing syst | tem users, login with your username and passwo | ord below. |
|------|-------------------|------------------------------------------------|------------|
|      | Name of exami     | ination: BUSINESS                              |            |
|      |                   | Log In                                         |            |
|      | Email:            | 106101                                         |            |
|      | Password:         |                                                |            |
|      | Us                | sername and/or password invalid! Try again     |            |
|      |                   | Lo                                             | g In       |
| -    |                   |                                                |            |

#### 3.0 Registration Page

On successful Login, the online registration page is now accessible. This page contains a menu bar, containing links namely; Register, Edit/Delete, Photo, Norminal Roll and My Account.

#### 3.1 Register

This is the main page for registering a candidate by providing all the details required such as index number, national ID number, Course, attempt (if a candiate is a repeating or it is their first time sitting for the examination), gender. Previous exam details are also required, such as previous index number, name of previouas exam, and which year the candidate sat for the examination.

**N.B:** Provide accurate and correct details, provision of wrong details will be penalised.

| e-Registration Home  | Institutional-Online-Registration | Private-Online-Registration |                      |         |
|----------------------|-----------------------------------|-----------------------------|----------------------|---------|
|                      |                                   |                             |                      | Log Out |
| Register Edit/Delete | Photo Norminal Roll My            | Account                     |                      |         |
| Exam                 | TECH 👻                            |                             |                      |         |
| Yea                  | 2011                              | Series:                     | JULY                 |         |
| Index Numbe          | 106101                            | FullName:                   |                      |         |
| National ID          | :                                 | Birth Certificate:          |                      |         |
|                      |                                   |                             |                      |         |
| Gende                | Male 🔘 Female                     |                             |                      |         |
| Course               | SELECT                            |                             | •                    |         |
| Attemp               | SELECT 💌                          |                             |                      |         |
| Papers               | к.                                |                             |                      | *       |
|                      |                                   |                             |                      |         |
|                      |                                   |                             |                      | -       |
|                      | 4                                 |                             |                      | - F     |
| KNEC PREVIOUS DETAIL | S                                 |                             |                      |         |
|                      | Pre. Index Number:                |                             | Pre. Year:SELECT     |         |
|                      | Pre. Exam:SELECT-                 | 💌                           | Pre. Series:SELECT - |         |
|                      | SAVE                              |                             |                      |         |
|                      |                                   |                             |                      |         |

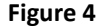

KNEC INSTITUTIONAL CANDIDATES ONLINE REGISTRATION SYSTEM ........... [POST SCHOOL EXAMINATIONS]

Upon providing all details required, click on *save* button highlighted on figure 4 to save the details of the particular candidate.

## 3.2 Edit/Delete

To edit or delete a candidate's details, click on the second link labeled (iv) *Edit/Delete* on the menu bar and the page shown on figure 5 below appears.

|      | Logged In as  108101 Search                                                       | Go      |
|------|-----------------------------------------------------------------------------------|---------|
|      | The Kenya National Examinations Council                                           |         |
|      | e-Registration Home Institutional-Online-Registration Private-Online-Registration |         |
|      | Register Edit/Delate Date Norminal Poll, My Account                               | Log Out |
|      | Index Number: Search                                                              |         |
| (iv) |                                                                                   |         |

Figure 5

## 3.2.1 Editing a Candidate's Details

To edit the details of a candidate, for example candidate with index number ending with 009

• Type last three digits of a candidate's index number and click on search to get the details of the candidate to edit as shown on figure 6.

| e-Registra | tion Home   | Institution | al-Online-Registratio | P       | rivate- | Online | -Regist | tration |     |     |     |     |           |      |       |       |
|------------|-------------|-------------|-----------------------|---------|---------|--------|---------|---------|-----|-----|-----|-----|-----------|------|-------|-------|
|            |             |             |                       |         |         |        |         |         |     |     |     |     |           |      |       | Log C |
| Register   | Edit/Delet  | e Photo     | Norminal Roll         | My Acco | unt     |        |         |         |     |     |     |     |           |      |       |       |
|            | Index Nu    | mber: 009   | Search                |         |         |        |         |         |     |     |     |     |           |      |       |       |
|            | Index No.   | Gender      | Name                  | CRS     | PP1     | PP2    | PPS     | PP4     | PP5 | PPS | PP7 | PP8 | Pr.Index  | PrYr | Pr\$R | prEx  |
| Delete Ed  | it 10610100 | 09 M        | PHILLY TICH           | 0101    | 211     | 212    | 213     | 214     | 215 |     |     |     | 101102005 | 1986 | 1     | KCPE  |
|            |             |             |                       |         |         |        |         |         |     |     |     |     |           |      |       | Figu  |

(v)

• Then click on the edit link labeled (v) on figure 6, the form in figure 7 is loaded with the candidate's current details already filled. Edit the wrong detail and after completing click on the *Update* button at the bottom of the form.

KNEC INSTITUTIONAL CANDIDATES ONLINE REGISTRATION SYSTEM ........ [POST SCHOOL EXAMINATIONS]

| e-Registration Home   | Institutional-Online-Registration | Private-Online-Registration |                      |          |
|-----------------------|-----------------------------------|-----------------------------|----------------------|----------|
|                       |                                   |                             |                      | Log Out  |
| Register Edit/Delete  | Photo Norminal Roll My Acc        | count                       |                      |          |
| Exam:                 | TECH 👻                            |                             |                      |          |
| Year:                 | 2011                              | Series:                     | JULY                 |          |
| Index Number:         | 106101 009                        | FullName:                   | PHILLY TICH          |          |
| National ID :         |                                   | Birth Certificate:          |                      |          |
| Gender:               | Male  Female                      |                             |                      |          |
| Course:               | 0101-ARTISAN-GENERAL FIT          | TER                         | •                    |          |
| Attempt:              | FIRST                             |                             |                      |          |
| Papers:               | 211-TRADE PRACTICE                |                             |                      |          |
|                       | 212-COURSE WORK PROJECTS          |                             |                      | =        |
|                       | 213-TRADE THEORY                  |                             |                      | -        |
|                       | 4                                 |                             |                      | Þ        |
| KNEC PREVIOUS DETAILS | ;                                 |                             |                      |          |
|                       | Pre. Index Number: 101102005      |                             | Pre. Year: 2008      |          |
|                       | Pre. Exam: KCPE                   | •                           | Pre. Series: MARCH 💌 |          |
|                       | UPDATE                            |                             |                      |          |
|                       |                                   |                             |                      |          |
|                       |                                   |                             |                      | Figure 7 |

#### 3.2.2 Deleting a Candidate's Details

To delete a candidate's details, click on the delete button labeled (vi) on figure 6.

• A popup dialog box shown below appears asking you to confirm that you are sure you want to delete the record.

| The page at http://registration.knec.ac.ke says: |           |  |  |  |  |  |  |  |  |
|--------------------------------------------------|-----------|--|--|--|--|--|--|--|--|
| Are you sure you want to delete this entry?      |           |  |  |  |  |  |  |  |  |
|                                                  | OK Cancel |  |  |  |  |  |  |  |  |

• Click OK to confirm and the record is deleted from the system.

**N.B:** Once a record is deleted it cannot be retrieved, so ensure you delete the correct record.

## 3.3 Photo Upload Page

To upload a passport picture of a candidate you must first have completes the registration form shown in figure 4.

Click on the Photo tab in the menu bar to access the photo upload window shown by figure 6.

A list of registered candidates appears on the left panel, click on the radio button corresponding to the candidates name whose photo is to be uploaded.

Click on browse and a popup window appears and upon choosing the correct passport photo for the candidate, click on open.

Then click save button on the figure 7 shown below. The photo is the uploaded to the system.

|                                                                                                    | tration | Debucks Deline Decisionities |                               |
|----------------------------------------------------------------------------------------------------|---------|------------------------------|-------------------------------|
| e-kegistration Home                                                                                                    |         | Private-Online-Registration  |                               |
|                                                                                                    |         |                              | Log Out                       |
| Register Edit/Delete Photo Norminal Ro                                                                                                    | II My   | Account                      |                               |
| Register Edit Selece Flotte Rommarke                                                                                                    |         | Account                      |                               |
| <ul> <li>106101109 FRANCIS MUTUA K</li> <li>106101401 MARK MAINA'</li> <li>108101012 MARGRET MWENDE JOHN</li> <li>106101089 ALI HASSAN FARAH</li> <li>106101080 CATE KOKI</li> <li>106101802 ZUHURA ALI</li> <li>106101100 KIP KEMOI</li> </ul> | * E     | SAVE                         | Browse_                       |
| © 106101101 JEPTH MAINA                                                                                                    |         | INDEX: 10                    | RIGRET MWENDE JOHN<br>8101012 |
| C 108101102 ANTHONY KARUITHA                                                                                                    |         | ID No.                       |                               |
| 106101203 AGNESS MUTURI                                                                                                    |         | COURSE: 22                   | 09                            |
| C 106101103 HILLARY KIMATA KAMAU                                                                                                    |         |                              |                               |
| C 108101004 PHILLY CHERU                                                                                                    |         |                              |                               |
| 106101130 JAMES KANYI                                                                                                    |         |                              |                               |
| 106101005 PHILLY TICH                                                                                                    |         |                              |                               |
| 108101009 PHILLY TICH                                                                                                    | -       |                              |                               |
| < >                                                                                                    |         |                              |                               |
|                                                                                                    |         |                              |                               |
|                                                                                                    |         |                              |                               |
|                                                                                                    |         |                              |                               |
|                                                                                                    |         |                              | Figure 8                      |

# 3.4 Nominal Roll

Upon registration of all the candidates in the center, a nominal roll can be printed.

KNEC INSTITUTIONAL CANDIDATES ONLINE REGISTRATION SYSTEM ........ [POST SCHOOL EXAMINATIONS]

Click on the nominal roll tab on the menu bar to display the window shown on figure 8 below.

This shows a list of all the candidates that have been registered in a particular center.

To print the nominal roll click on print button located at the top of each page, the print pop up window appears, select an appropriate printer and click on print to print the nominal roll.

One can also export the nominal roll to Ms Word file format by clicking on the Export to word button as shown on figure 8.

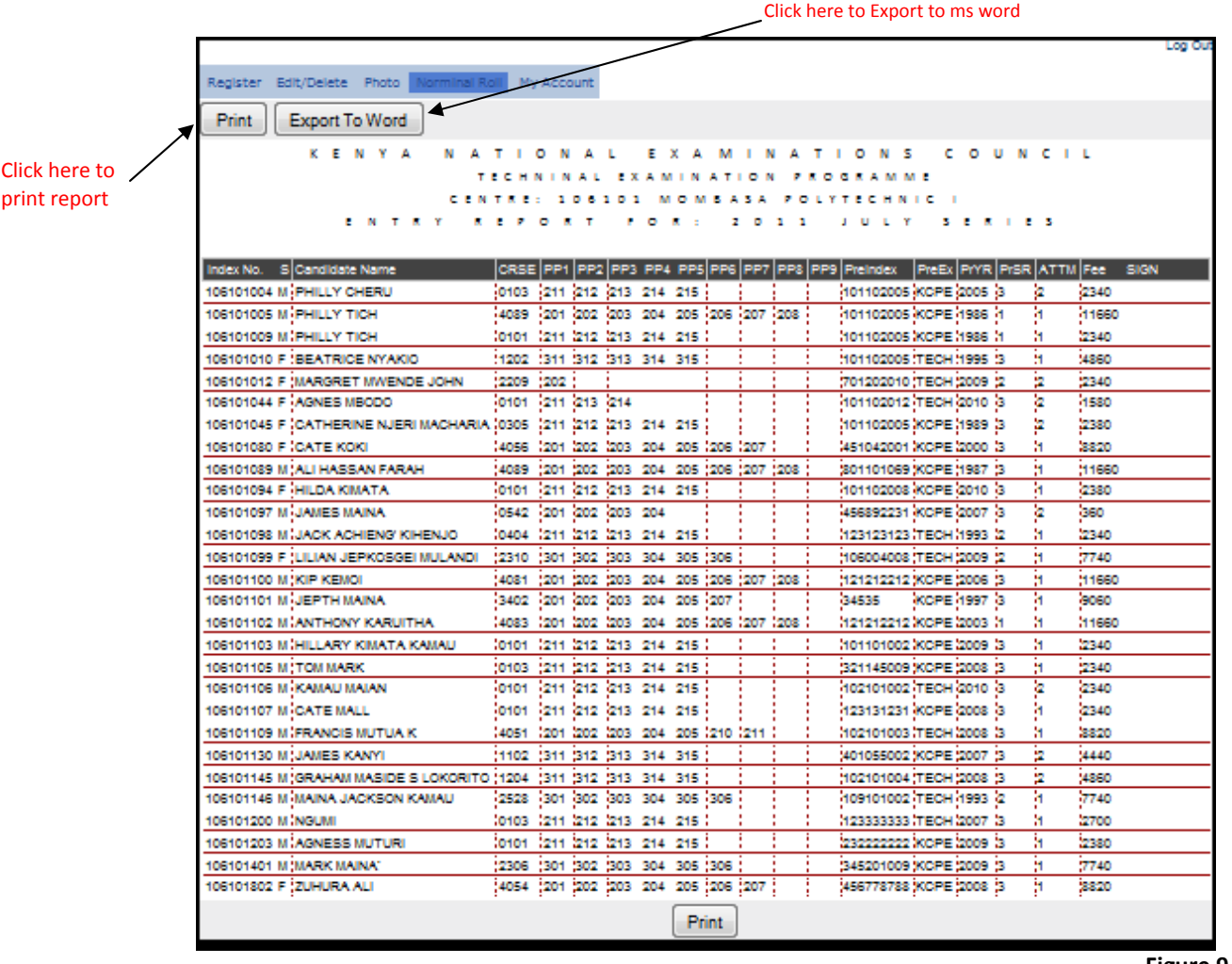

Figure 9

# 3.4.1 How to Print Nominal Report

To print the normal report, click on the print button as shown on figure 9. The following print dialog box appears.

| Mozilla F | Firefox                    |                | States - States  |        | _     | -    | _      | _      | _        | -     | -       | -     | _       |       | -    | _    | _    |       |      |
|-----------|----------------------------|----------------|------------------|--------|-------|------|--------|--------|----------|-------|---------|-------|---------|-------|------|------|------|-------|------|
| http://   | /registration.knec.ac.ke/o | online-tech/eR | egistration.aspx | ?Cent  | reCod | e=09 | UnKk   | 88TD   | k%2f     | TQYe  | 119pA9  | 63d%3 | d       |       |      |      |      |       |      |
|           | к                          | F N Y A        | ΝΑΤΙ             | 0      | NΔ    | T.   | F      | XΔ     | м        | I N   | ΔT      | 1.0   | NS      | 0.0   | U N  | C I  | 1    |       |      |
|           |                            | 2 10 1 10      | TEC              | HNI    | NA    | LĒ   | XAI    | MIN N  | AT       | ION   | PR      | GR    | AMMI    | E     |      |      | -    |       |      |
|           |                            | C 1            | NTDE             | 1.0    | 6 1   | 0 1  | 54     | 0.1    |          | A C / | D       |       | TEC     |       |      |      |      |       |      |
|           |                            | CL             | NIKL             | 10     | 01    | 01   | IVI    | UN     | 107      | 134   | I FU    | LI    | TEC     | HINIC |      | 1    |      |       |      |
|           |                            | ENTR           | YRE              | PO     | RT    | F    | 0      | R :    | 2        | 0     | 1 1     | 1 0   | LY      | SE    | RIE  | S    |      |       |      |
| far No    | S Candidata Nama           | Drint          |                  | -      | 1000  | -    | 1000   | -      | 100      | -     |         | 23    | Der     | DraFy | DrVR | DISP | ATTM | Fae   | SIGN |
| 6101004   | M PHILLY CHERU             |                |                  |        | -     | -    | -      |        |          | _     |         |       | 2005    | KCPE  | 2005 | 3    | 2    | 2340  | 1    |
| 6101005   | M PHILLY TICH              | Printer        |                  |        |       |      |        |        |          |       |         |       | 2005    | KCPE  | 1986 | 1    | 1    | 11660 |      |
| 6101009   | M PHILLY TICH              | Name           | Office Printer   |        |       |      |        |        | a n      | Prop  | artice  |       | 2005    | KCPE  | 1986 | 1    | 1    | 2340  |      |
| 5101010   | F BEATRICE NYAKIO          | Namo.          | Conce i mitel    |        |       | _    |        |        |          | Top   |         |       | 2005    | TECH  | 1995 | 3    | 1    | 4860  | 1    |
| 5101012   | F MARGRET MWEND            | Status:        | Ready            |        |       |      |        |        |          |       |         |       | 2010    | TECH  | 2009 | 2    | 2    | 2340  |      |
| 5101044   | F AGNES MBODO              | Type:          | HP LaserJet P3   | 005 PC | CL 6  |      |        |        |          |       |         |       | 2012    | TECH  | 2010 | 3    | 2    | 1580  |      |
| 5101045   | F CATHERINE NJERI 1        | Where:         | 192.168.1.9      |        |       |      |        |        |          |       |         |       | 2005    | KCPE  | 1989 | 3    | 2    | 2380  |      |
| 5101080   | F CATE KOKI                | Comment        |                  |        |       |      |        |        | 177      | Drint | to file |       | 2001    | KCPE  | 2000 | 3    | 1    | 8820  |      |
| 5101089   | M ALI HASSAN FARAF         |                |                  |        |       |      |        |        | <u> </u> | leur  | to nie  |       | 1069    | KCPE  | 1987 | 3    | 1    | 11660 |      |
| 5101094   | F HILDA KIMATA             | Print range    |                  |        |       |      | Сорі   | es     |          |       |         |       | 2008    | KCPE  | 2010 | 3    | 1    | 2380  |      |
| 5101097   | M JAMES MAINA              |                |                  |        |       |      |        |        |          |       |         | A 11  | 2231    | KCPE  | 2007 | 3    | 2    | 360   |      |
| 5101098   | M JACK ACHIENG' KIH        | O AI           |                  |        |       |      | Nun    | nber o | t copie  | es:   |         | -     | 3123    | TECH  | 1993 | 2    | 1    | 2340  |      |
| 6101099   | F LILIAN JEPKOSGEI         | O Pages        | from: 1          | to:    | 1     |      |        |        |          | -     |         |       | 4008    | TECH  | 2009 | 2    | 1    | 7740  |      |
| 6101100   | M KIP KEMOI                |                |                  |        |       |      |        | 1 -    | 2        | 33    | Colla   | te    | 2212    | KCPE  | 2006 | 3    | 1    | 11660 |      |
| 6101101   | M JEPTH MAINA              | Selecti        | on               |        |       |      | -      |        |          | 3     |         |       |         | KCPE  | 1997 | 3    | 1    | 9060  |      |
| 6101102   | M ANTHONY KARUITE          |                |                  |        |       |      |        |        |          |       |         |       | 2212    | KCPE  | 2003 | 1    | 1    | 11660 |      |
| 6101103   | M HILLARY KIMATA R         | Print Frame    | s                |        |       |      |        |        |          |       |         |       | 1002    | KCPE  | 2009 | 3    | 1    | 2340  |      |
| 6101105   | M TOM MARK                 | 🔿 As laid      | out on the scree | 1      |       |      |        |        |          |       |         |       | 5009    | KCPE  | 2008 | 3    | 1    | 2340  |      |
| 6101106   | M KAMAU MAIAN              |                |                  |        |       |      |        |        |          |       |         |       | 1002    | TECH  | 2010 | 3    | 2    | 2340  |      |
| 6101107   | M CATE MALL                | The se         | lected frame     |        |       |      |        |        |          |       |         |       | 1231    | KCPE  | 2008 | 3    | 1    | 2340  |      |
| 5101109   | M FRANCIS MUTUA K          | Each fr        | ame senarately   |        |       |      |        |        |          |       |         | _     | 1003    | TECH  | 2008 | 3    | 1    | 8820  |      |
| 5101130   | M JAMES KANYI              |                |                  |        |       |      |        | 6 3    | OK       |       | Cance   |       | 5002    | KCPE  | 2007 | 3    | 2    | 4440  |      |
| 6101145   | M GRAHAM MASIDE S          |                | -0-000           | -      |       | -    | 100000 | 1.     |          | 10.0  | 10 700  |       | 1004    | TECH  | 2008 | 3    | 2    | 4860  |      |
| 6101146   | M MAINA JACKSON KA         | MAU            | 2528             | 301    | 302   | 303  | 304    | 305    | 306      |       |         | 10    | 9101002 | TECH  | 1993 | 2    | 1    | 7740  |      |
| 6101200   | M NGUMI                    |                | 0103             | 211    | 212   | 213  | 214    | 215    |          |       |         | 12    | 3333333 | TECH  | 2007 | 3    | 1    | 2700  |      |
| 6101203   | M AGNESS MUTURI            |                | 0101             | 211    | 212   | 213  | 214    | 215    |          |       |         | 233   | 2222222 | KCPE  | 2009 | 3    | 1    | 2380  |      |
| 6101300   | M MIKE MUSISI              |                | 4088             | 201    | 202   | 203  | 204    | 205    | 206      | 207   | 208     | 35    | 3453453 | KCSE  | 2010 | 3    | 1    | 12020 |      |
| 6101301   | M MUTEMI MFA               |                | 4088             | 201    | 202   | 203  | 204    | 205    | 206      | 207   | 208     | 10    | 1102008 | KCSE  | 2010 | 3    | 1    | 12020 |      |
| 6101302   | M MIKE MUSISI              |                | 4088             | 201    | 202   | 203  | 204    | 205    | 206      | 207   | 208     | 10    | 1102005 | KCSE  | 2010 | 3    | 1    | 14020 |      |
| 6101401   | M MARK MAINA'              |                | 2306             | 301    | 302   | 303  | 304    | 305    | 306      |       | 2       | 34:   | 5201009 | KCPE  | 2009 | 3    | 1    | 7740  |      |
| 6101802   | F ZUHURA ALI               |                | 4054             | 201    | 202   | 203  | 204    | 205    | 206      | 207   |         | 450   | 6778788 | KCPE  | 2008 | 3    | 1    | 8820  |      |

• Click on the printer properties button to shot h printer configuration window as shown below.

| Gffice Printer Document Properties                          | ×                                     |  |  |  |  |  |
|-------------------------------------------------------------|---------------------------------------|--|--|--|--|--|
| Advanced Printing Shortcuts Paper/Quality Effects Finishing | Services                              |  |  |  |  |  |
| Select the printing shortcut for this print job.            | <b>F</b> =====                        |  |  |  |  |  |
|                                                             |                                       |  |  |  |  |  |
| General Everyday Printing                                   |                                       |  |  |  |  |  |
| Two-sided (Duplex) Printing                                 | Paper source:<br>Automatically Select |  |  |  |  |  |
| Factory Defaults                                            | Page size: 297 × 210 mm<br>A4 ▼       |  |  |  |  |  |
|                                                             | Paper type:<br>Unspecified            |  |  |  |  |  |
|                                                             | Orientation:                          |  |  |  |  |  |
|                                                             | Print on both sides:                  |  |  |  |  |  |
|                                                             | None                                  |  |  |  |  |  |
|                                                             | Pages per sheet:                      |  |  |  |  |  |
| Save As Delete Reset                                        |                                       |  |  |  |  |  |
| (I)                                                         | Help                                  |  |  |  |  |  |
|                                                             | OK Cancel                             |  |  |  |  |  |

- Change the page orientation to *landscape* then click OK to return to the print dialog box.
- Click OK on the print dialog box, to print the nominal report.

#### 3.5 My Account

This window is accessed by clicking on the My Account tab on the menu bar. It provided the center with the ability to change their password as shown on figure 10 below.

|                                  |                                        |                            |                       | Log O    |  |  |  |  |  |
|----------------------------------|----------------------------------------|----------------------------|-----------------------|----------|--|--|--|--|--|
| Register Edit/Delete Phot        | o Norminal Roll My Account             |                            |                       |          |  |  |  |  |  |
| Print                            |                                        |                            |                       |          |  |  |  |  |  |
| MY ACCOUNTS DETAIL               |                                        |                            |                       |          |  |  |  |  |  |
| CENTRE NUMBER:                   | 106101                                 | CENTRE<br>NAME:            | GOVERNMENT TRAINING I | NS       |  |  |  |  |  |
| PHYSICAL ADDRESS:                | sdfsdfsd                               | POSTAL<br>ADDRESS:         | sdfsdfdsfs            |          |  |  |  |  |  |
| EMAIL ADDRESS:                   | dkisinga@knec.ac.ke                    | TELEPHONE:                 | 072215214             |          |  |  |  |  |  |
| COURSE(S) COURSE NAM             | E(5)                                   |                            | No. T                 | OTAL FEE |  |  |  |  |  |
| 0101 ARTISAN-GEN                 | ERAL FITTER                            |                            | 7                     | 15700.00 |  |  |  |  |  |
| 0103 ARTISAN-MOT                 | TOR VEHICLE MECHANIC                   |                            | 3                     | 7280.00  |  |  |  |  |  |
| 0305 ARTISAN-PLU                 | VIEING                                 |                            | 1                     | 2350.00  |  |  |  |  |  |
| NAD ARTISAN-LEAT                 | ITAR WORK                              |                            | 1                     | 2340.00  |  |  |  |  |  |
| 1107 CRAST - MECH                |                                        |                            |                       | 4440.00  |  |  |  |  |  |
| 1202 CRAFT - ELEC                | CRAFT - ELECTRICAL INSTALLATION 1      |                            |                       |          |  |  |  |  |  |
| 1204 CRAFT - ELEC                | TRONICS                                |                            | 1                     | 4550.00  |  |  |  |  |  |
| ZZOS DIPLOMA IN IN               | FORMATION TECHNOLOGY (MODULE II)       |                            | 1                     | 2340.00  |  |  |  |  |  |
| Z305 DIPLOMA IN C                | UANTITY SURVEYING                      |                            | 4                     | 7740.00  |  |  |  |  |  |
| Z310 DIPLOMA IN P                | HOTOGRAMMETRY & REMOTE SENSING         |                            | 4                     | 7740.00  |  |  |  |  |  |
| 2525 DIPLOMA IN E                | IMPROVMENTAL SCIENCE AND TECHNOLOGY    | ( III                      | 4                     | 7740.00  |  |  |  |  |  |
| 3402 HIGHER DIPLO                | MA IN EDUCATION MANAGEMENT (MODULE     | 11)                        | 1                     | 9080.00  |  |  |  |  |  |
| 4051 DIPLOMA IN A                | PPUED SCIENCES (MEDICAL LAB. TECHNOLO  | ien)                       | 1                     | 5520.00  |  |  |  |  |  |
| 4054 DIPLOMA IN H                | ORTICULTURE                            |                            | 4                     | 5520.00  |  |  |  |  |  |
| 4056 DIPLOMA IN C                | HENICAL PROCESSING TECHNOLOGY (SUGA    | R OPTION)                  | 1                     | 8820.00  |  |  |  |  |  |
| 4051 HIGHER DIPLO                | DMA IN APPLIED CHEMISTRY (INDUSTRIAL)  |                            | 1                     | 11660.00 |  |  |  |  |  |
| 4053 HIGHER DIPLO                | MA IN APPLIED BIOLOGY(HIST./CYTO./ANAT | T.MUSEUM T.)               | 1                     | 11883.00 |  |  |  |  |  |
| NUM HIGHER DIPLO                 |                                        | Ruci                       | 2                     | 2020.00  |  |  |  |  |  |
| BANK NAME/SLIP NO:               | TOTAL                                  | L AMOUNT(Kshs.):           | 150040.00             |          |  |  |  |  |  |
| AMOUNT IN WORD 8:                | One Hundred and Fifty Thousand and F   | Forty Kenya Shiilings Only |                       |          |  |  |  |  |  |
| NAME OF HEAD OF<br>IN STITUTION: | RUB                                    | BER STAMP                  |                       |          |  |  |  |  |  |
| 8IGNATURE:                       | DATE                                   | E                          |                       |          |  |  |  |  |  |
|                                  |                                        |                            |                       |          |  |  |  |  |  |

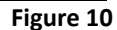

## 3.5.1 Printing Accounts Reconciliation Reports

- The E-Registration System fee reconciliation report is found on the *My Account* menu link.
- This report contains a summary of the courses registered for, the number of students in each course, the total fee for each course and the total for the Institution.
- To print a report click on the print button located top left of the page. The print dialog box
- Change the page orientation setting to Landscape.

## 3.6 Payment

After registering all the candidates' eligible for the examinations on offer in the particular examination period. Perform the following tasks:-

- Print the Nominal roll as shown in figure 9 above, for students to verify the courses and all their details.
- Print the accounts details page to present to the Examination administration department at the KNEC offices together with the payment bank slips.

After payment, the KNEC will issue a receipt, after candidates' details are verified. Only after verification, are the candidates registered to sit for the examination

# NOTE THAT YOUR REGISTRATION IS NOT COMPLETE TILL YOU PAY THE APPROPRIATE FEE(S).

## 3.7 Log Out

To log out of the E-Registration System, click on the *Log Out* link on the top right corner located on each page. After successful *log out*, the system returns you to the log in page.